# OSA20 – Passive component testing (PCT) mode

quick reference guide

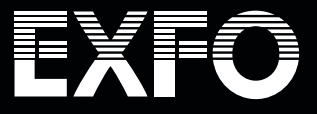

## OSA20 - Passive component testing (PCT) mode

# EXFO

### Introduction

The reliability and proper functioning of optical networks can be guaranteed by characterizing the passive components in their topology. This type of measurements has, therefore, become a day-to-day practice in laboratory and manufacturing environments. Moreover, this is a growing trend with the incorporation of photonic integrated circuits (PIC) in transceivers, modulators, filters, MUX, sensors and so forth.

Among the different methods to assess the insertion loss of passive components, one of the most straightforward but efficient solution is to test with an optical spectrum analyzer (OSA). The advantages and limitations of this technique have been widely detailed in EXFO's application note entitled "Assessing passive components using a CT440 or an OSA20".

The OSA20's **passive component testing mode or PCT mode** enables the measurement and calculation of the transfer function in passive components. This quick reference guide outlines the measurement step by step.

#### Launching PCT mode

The PCT mode is launched from the main menu as follows:

Optical Spectrum Analyzer

Image: Component Tester

System

System

Remote

Callbration

#### Scan settings and analysis setup

It is recommended to define the scan settings (e.g., wavelength range, sensitivity) and analysis setup before running a test.

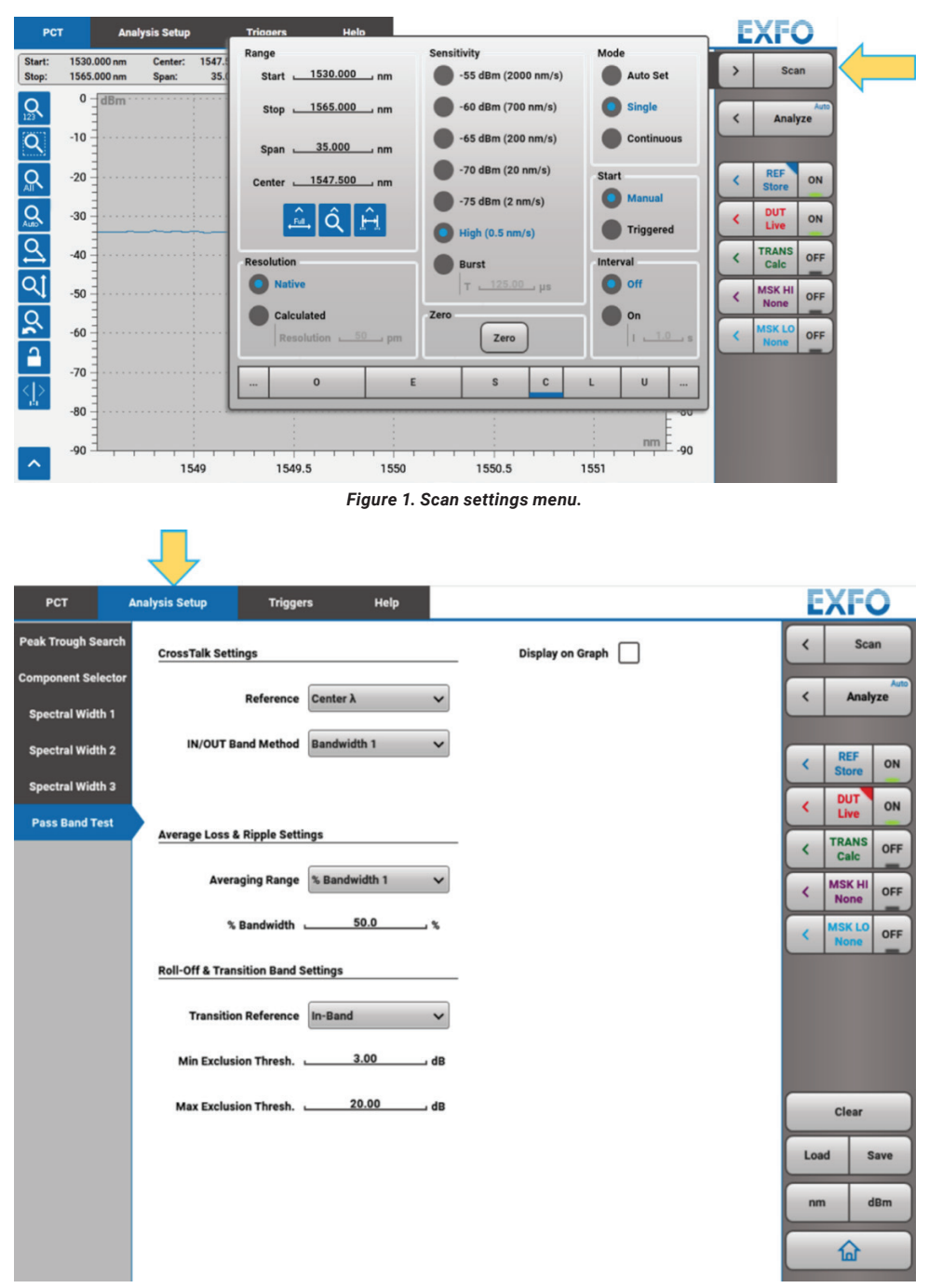

Figure 2. Analysis setup menu.

The PCT mode involves two steps in the characterization of a passive component (see figure below). In the current example, the device under test (DUT) is given by a bandpass filter for which the insertion loss is measured and analyzed.

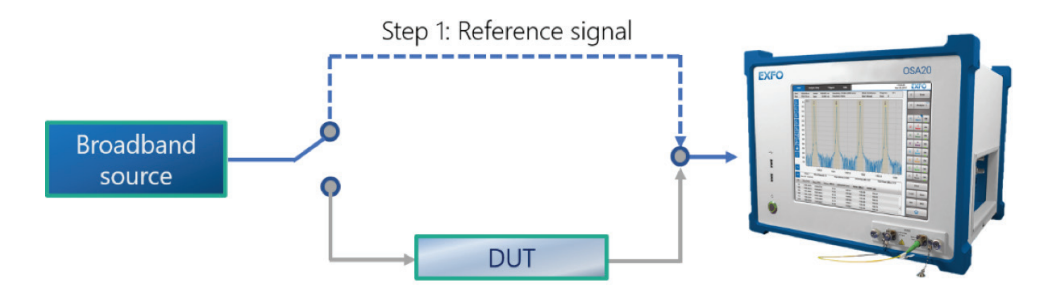

Step 2. Test of Device Under Test

Figure 3. Typical setup for using the PCT mode in OSA20.

#### Test and analysis of passive components

The measurement starts by acquiring the reference trace, which corresponds to the signal coming from the broadband source. So, on the right-hand side menu of the GUI, the "*In*" trace is recorded as "*Live*" and is displayed by clicking the button "*ON*", as shown below:

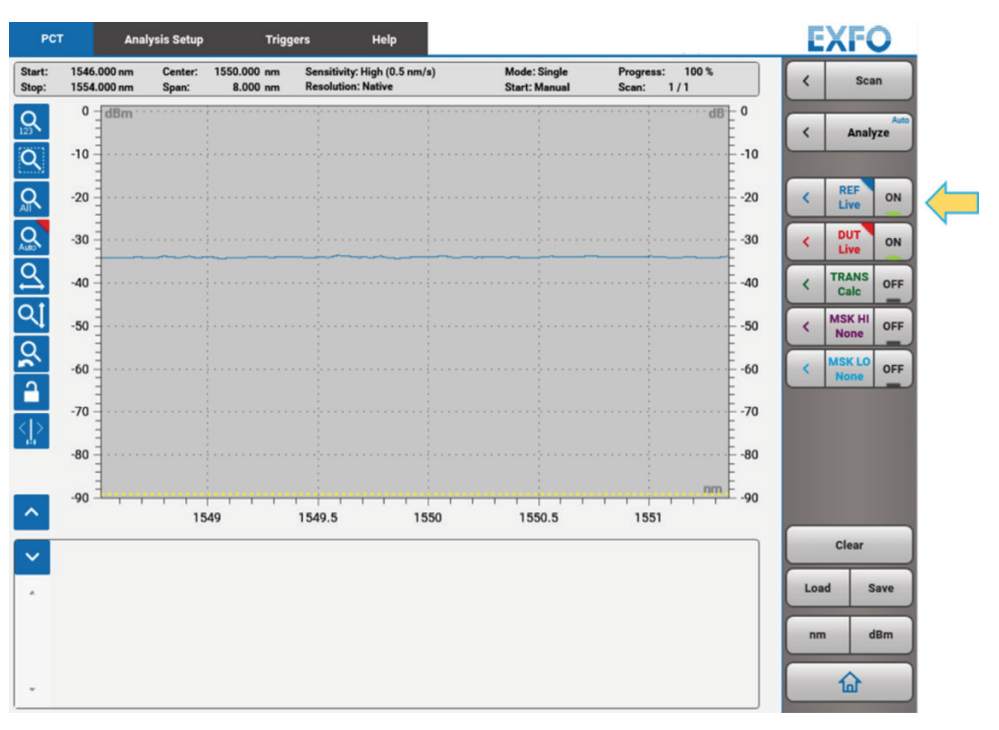

Figure 4. Measuring the reference signal (light source).

 IN
 ON

 Store
 ON

 OUT
 OFF

 ASE in
 OFF

 ASE out
 OFF

After the acquisition, the reference trace is "Stored" to proceed to the next measurement.

Figure 5. Storing the reference signal.

A second scan is then performed to record the spectrum when the DUT is connected to the initial setup.

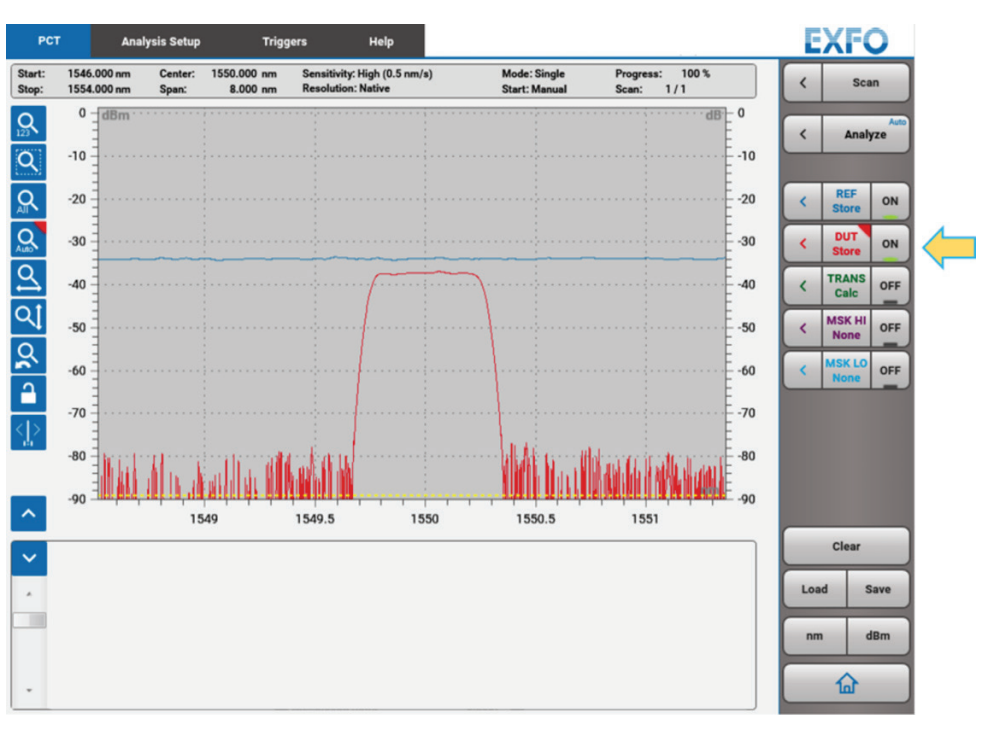

Figure 6. Scanning when the DUT is present in the experimental setup.

The transfer function of DUT, given by the difference of the reference signal (*REF Store*) and the spectrum of the DUT (*DUT Store*), is calculated by enabling the "*TRANS Calc*". The analysis results are immediately displayed in the chart under the plot, as can be seen in the following figure.

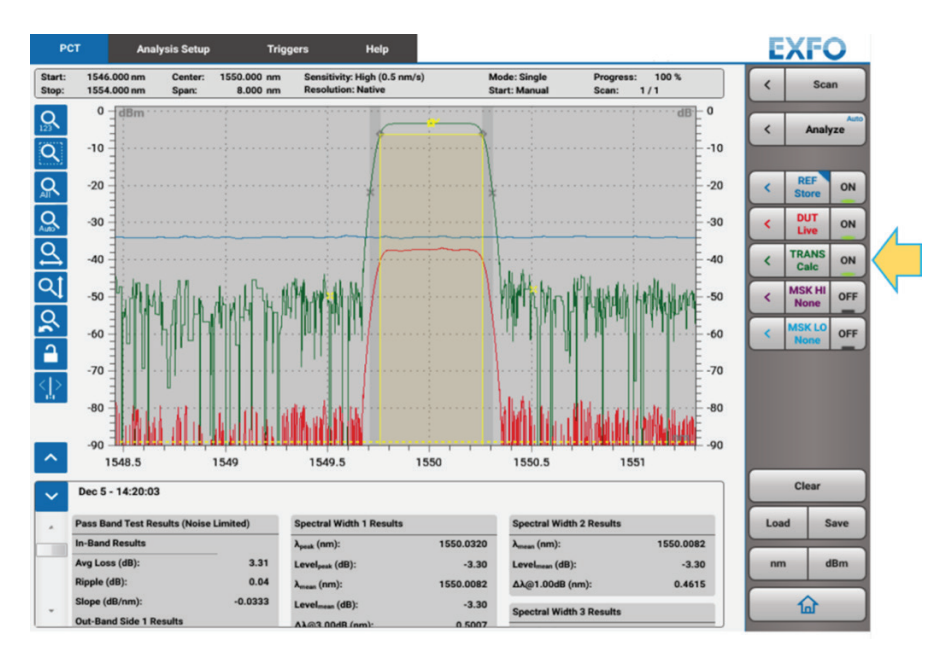

Figure 7. Displaying the transfer function (green trace).

| P               | CT Analysis Setu                         | o Trig                  | gers Help                                          |           |                            |                                |           | EXFO  |                 |
|-----------------|------------------------------------------|-------------------------|----------------------------------------------------|-----------|----------------------------|--------------------------------|-----------|-------|-----------------|
| Start:<br>Stop: | 1546.000 nm Center:<br>1554.000 nm Span: | 1550.000 nm<br>8.000 nm | Sensitivity: High (0.5 nm/s)<br>Resolution: Native | M         | ode: Single<br>art: Manual | Progress: 100 %<br>Scan: 1 / 1 | 3% < Scan |       | ican            |
| ~               | Dec 5 - 14:20:03                         |                         |                                                    |           |                            |                                | <         | An    | Auto            |
|                 | Pass Band Test Results (Noise Limited)   |                         | Spectral Width 1 Results                           |           | Spectral Width 2 Results   |                                |           |       |                 |
|                 | In-Band Results                          |                         | λ <sub>peak</sub> (nm):                            | 1550.0320 | λ <sub>mean</sub> (nm):    | 1550.0082                      |           |       |                 |
|                 | Avg Loss (dB):                           | 3.31                    | Level <sub>peak</sub> (dB):                        | -3.30     | Levelmean (dB):            | -3.30                          | <         | REF   | ON              |
|                 | Ripple (dB):                             | 0.04                    | λ <sub>mean</sub> (nm):                            | 1550.0082 | Δλ@1.00dB (nm              | ): 0.4615                      |           | Store | $ \rightarrow $ |
|                 | Slope (dB/nm):                           | -0.0333                 | Level <sub>mean</sub> (dB):                        | -3.30     | Spectral Width 2           | Pasulta                        | <         | DUT   | ON              |
|                 | Out-Band Side 1 Results                  |                         | Δλ@3.00dB (nm):                                    | 0.5007    | ) (am)                     | 1650.0099                      |           | -     |                 |
|                 | Avg Loss (dB):                           | 49.65                   | March Tarak Danada                                 |           | Amean (nm).                | 1550.0089                      | <         | Calc  | ON              |
|                 | Ripple (dB):                             | 22.91                   | Mask lest Results                                  |           | Levelmean (dB):            | -3.30                          |           | MSKI  |                 |
|                 | CrossTalk (dB):                          | 46.36                   | TRANS Between Masks:                               | No Masks  | DA@20.00dB (nr             | n): 0.6075                     | <         | None  | OFF             |
|                 | RollOff@3.00dB (dB/nm):                  | 152.317                 |                                                    |           |                            |                                |           | MSKL  | 0               |
|                 | RollOff <sub>max</sub> (dB/nm):          | 484.860                 |                                                    |           |                            |                                | <         | None  | OFF             |
|                 | λ@RollOff <sub>max</sub> (nm):           | 1549.7080               |                                                    |           |                            |                                |           |       |                 |
|                 | Transition Band (nm):                    | 0.0501                  |                                                    |           |                            |                                |           |       |                 |
|                 | Out-Band Side 2 Results                  |                         |                                                    |           |                            |                                |           |       |                 |
|                 | Avg Loss (dB):                           | 47.79                   |                                                    |           |                            |                                |           |       |                 |
|                 | Ripple (dB):                             | 22.65                   |                                                    |           |                            |                                |           |       |                 |
|                 | CrossTalk (dB):                          | 44.67                   |                                                    |           |                            |                                |           |       |                 |
|                 | RollOff@3.00dB (dB/nm):                  | -151.073                |                                                    |           |                            |                                |           | Clas  |                 |
|                 | RollOff <sub>max</sub> (dB/nm):          | -482.969                |                                                    |           |                            |                                |           | Clean |                 |
|                 | λ@RollOff <sub>max</sub> (nm):           | 1550.3101               |                                                    |           |                            |                                |           | ad    | Save            |
|                 | Transition Band (nm):                    | 0.0520                  |                                                    |           |                            |                                |           |       |                 |
|                 |                                          |                         |                                                    |           |                            |                                |           | m     | dBm             |
| •               |                                          |                         |                                                    |           |                            |                                |           | 습     |                 |

Figure 8. Maximizing the analysis results chart.

## **SUMMARY**

The OSA20's **PCT mode** tests passive components with elegance and simplicity. This document shows how straightforward it is to take the measurement. Please bear in mind, however, that the example given here represents the typical application. It is highly recommended to read the User manual for further details concerning the scan settings and analysis setup.

EXFO serves over 2000 customers in more than 100 countries. To find your local office contact details, please go to **www.EXFO.com/contact.**